## Hur du uppdaterar VesselView 7:s programvara

Nedan förklaras hur du uppgraderar VesselView 7:s programvara Du behöver åtkomst till Internet och en kommunikationsport för att överföra filen till ett FAT- eller FAT32-mikro-SD-kort.

## Säkerhetskopiera dina ruttpunkter, rutter och spår

Även om ruttpunkter, rutter och spår inte bör påverkas, rekommenderar vi att dessa säkerhetskopieras innan du påbörjar uppgraderingen. Under säkerhetskopieringen kopieras alla ruttpunkter, rutter och spår till ett mikro-SD-kort. Du kan använda samma kort som på vilket uppgraderingsfilerna finns. Beroende på den mängd information du vill säkerhetskopiera, måste kortet ha tillräckligt stor kapacitet att lagra den.

- 1. Slå på tändningsnyckeln och verifiera att VesselView är på.
- 2. Stick in mikro-SD-kortet i kortläsarporten hela vägen tills det klickar och blir på plats.
- 3. Tryck på knappen PAGES under vridknappen.
- 4. Välj Tools (verktyg) och sedan Files (filer).
- 5. Välj Waypoints (ruttpunkter), Routes (rutter) och Tracks (spår).

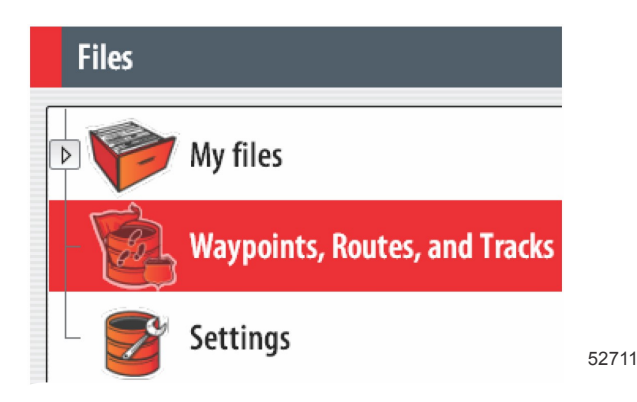

6. Välj önskat filformat och tryck på Export.

7. Välj mikro-SD-kortet som destination och välj OK.

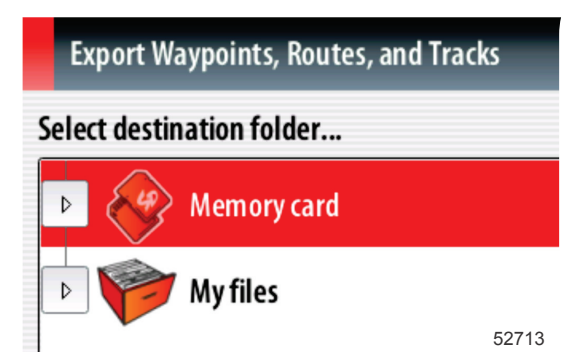

8. Använd tangentbordet på skärmen för att ge säkerhetskopieringsfilen ett namn och tryck på Enter.

## Hämta den senaste programvaran

 Den senaste programvaran för skärmen finns online och kan laddas ner från Mercurys webbplats på www.mercurymarine.com/vesselview. För att se vilken programvaruversion du har av VesselView, ska du starta VesselView. Medan systemet startar kan du se längst ned till höger på skärmen vilken version av programmet du har. Om VesselView redan är på ska du välja Settings>System>About för att se den aktuella versionen av VesselViewprogramvaran.

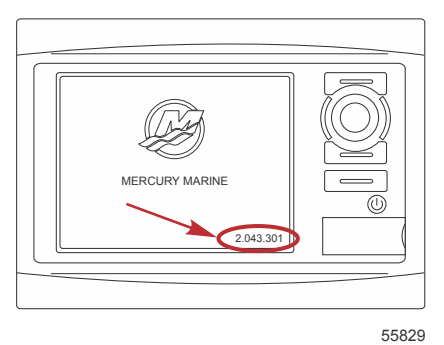

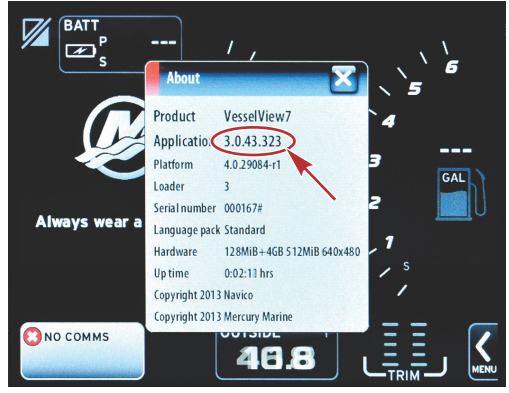

56944

- 2. Välj VesselView 7-produkt och klicka på DOWNLOAD UPGRADE (hämta uppgradering).
- 3. Beroende på din dators säkerhetsinställningar, kan en säkerhetsvarning visas. Klicka på Allow (tillåt) för att fortsätta.
- 4. Skapa en mapp på hårddisken och spara filen där.
- 5. Om du uppmanas att SAVE (spara) eller RUN (köra) ska du välja SAVE och spara på din hårddisk. *OBS!* Filen är i allmänhet 70-100 MB stor.

VIKTIGT! En del webbläsare kan ändra filtillägget. Verifiera att filnamnet och -tillägget inte ändrats. Det rätta tillägget efter filnamnet bör vara .upd. Ändra inte namn på filen eller filtillägget.

 Efter det att filen sparats på hårddisken, ska du kopiera filen till ett tomt FAT- eller FAT 32-mikro-SD-korts rotkatalog och säkerställa att kortets minne är minst 512 MB. Diskens rotkatalog är den översta nivån, där filen inte ska sättas i en mapp.

## Uppgradera Vesselview

Viktigt att tänka på före och under uppgraderingen:

Har du s\u00e4kerhetskopierat dina ruttpunkter, rutter och sp\u00e4r?

- Varje skärm måste uppgraderas särskilt. Det finns inte automatisk nätverksfunktion som uppgraderar flera VesselViewfunktioner samtidigt.
- · Slå inte av skärmen och koppla inte från strömmen under uppgraderingsprocessen.
- Avlägsna inte mikro-SD-kortet under uppgraderingsprocessen.
- Verifiera att tändningsnyckeln är av och att VesselView inte slagits på.
  OBS! En del installationer kan ha VesselView påslaget via en dedicerad krets, istället för genom tändningsnyckelkretsen.

VIKTIGT! VesselView måste slås av minst 30 sekunder innan programvaran uppgraderas.

- 2. Stick in mikro-SD-kortet i kortläsarporten hela vägen tills det klickar och blir på plats.
- 3. Slå på tändningsnyckeln och verifiera att VesselView är på.
- 4. Låt systemet starta. Du uppmanas på en skärm att uppgradera eller annullera.
- 5. Använd vridknappen för att markera uppgraderingsfilen och tyrck på knappen för att bekräfta.

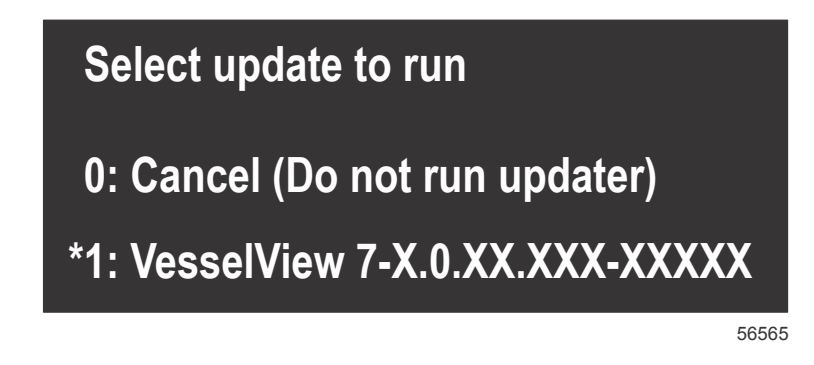

6. Slå inte av tändningsnyckeln och VesselView och avlägsna inte heller mikro-SD-kortet medan programvaran laddas upp. Denna process kan ta flera minuter att slutföra.

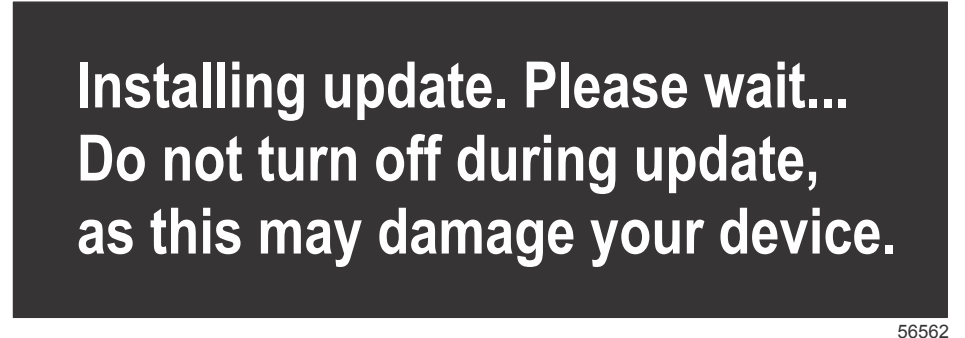

7. När uppladdningen är klar ska du avlägsna mikro-SD-kortet och systemet startas automatiskt på nytt för att avsluta uppgraderingen.

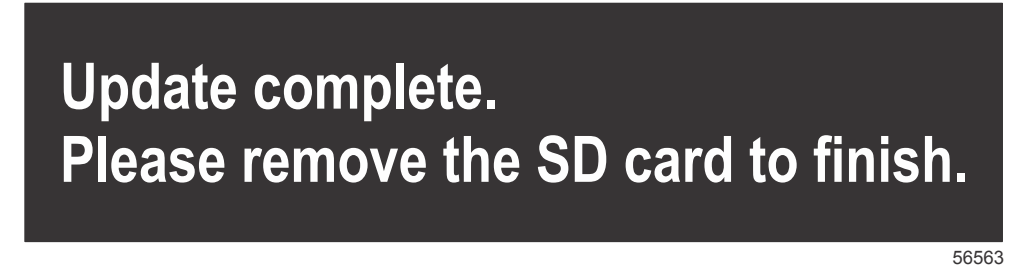

8. Verifiera att programvaruversionen som uppgraderats är rätt. Tryck på Go To-knappen, tryck på Settings (inställningar) och vrid knappen till About (om). Tryck på knappen för att verifiera. Den aktuella programvaruversionen visas. Om du slår av båten i 30 sekunder och sedan slår på den, så visas programvaruversionen längst ner till höger på den första startskärmen.